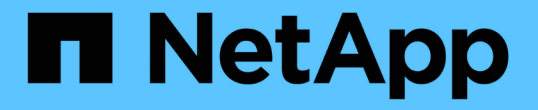

## 使用協力廠商工具保護 **Container** 應用程式的資料 NetApp Solutions

NetApp July 18, 2024

This PDF was generated from https://docs.netapp.com/zh-tw/netapp-solutions/rhhc/rhhc-dp-velero-solution.html on July 18, 2024. Always check docs.netapp.com for the latest.

# 目錄

| OpenShift Container Platform 中的 Container Apps 資料保護使用 OpenShift API 保護資料( OADP )  | 1 |
|-----------------------------------------------------------------------------------|---|
| OpenShift Container Platform 中的 Container Apps 資料保護使用 OpenShift API 保護資料( OADP )  | 2 |
| 安裝 OpenShift API for Data Protection ( OADP ) Operator                            | 4 |
| 在 OpenShift Container Platform 中為應用程式建立隨選備份 · · · · · · · · · · · · · · · · · · · | 4 |
| 從備份還原應用程式                                                                         | 7 |
| 使用 Velero 刪除備份和還原                                                                 | 4 |

# OpenShift Container Platform 中的 Container Apps 資料保護使用 OpenShift API 保護資料( OADP)

作者: Banu Sundhar 、 NetApp

參考文件的本節提供使用 OpenShift API for Data Protection (OADP)與 NetApp ONTAP S3 或 NetApp StorageGRID S3 上的 Velero 建立 Container Apps 備份的詳細資 料。使用 CSI Astra Trident Snapshot 建立命名空間範圍資源的備份、包括應用程式的持 續磁碟區 (PV)。

容器應用程式的持續儲存設備可以使用整合至 OpenShift 叢集的 ONTAP 儲存設備來備份 "Astra Trident CSI"。 在本節中、我們會使用 "OpenShift API for Data Protection ( OADP )" 來執行應用程式的備份、包括將其資料 磁碟區備份至

- ONTAP 物件儲存
- StorageGRID

接著我們會在需要時從備份還原。請注意、應用程式只能還原至建立備份的叢集。

OADP 可在 OpenShift 叢集上備份、還原及災難恢復應用程式。可以使用 OADP 保護的資料包括 Kubernetes 資源物件、持續磁碟區和內部映像。

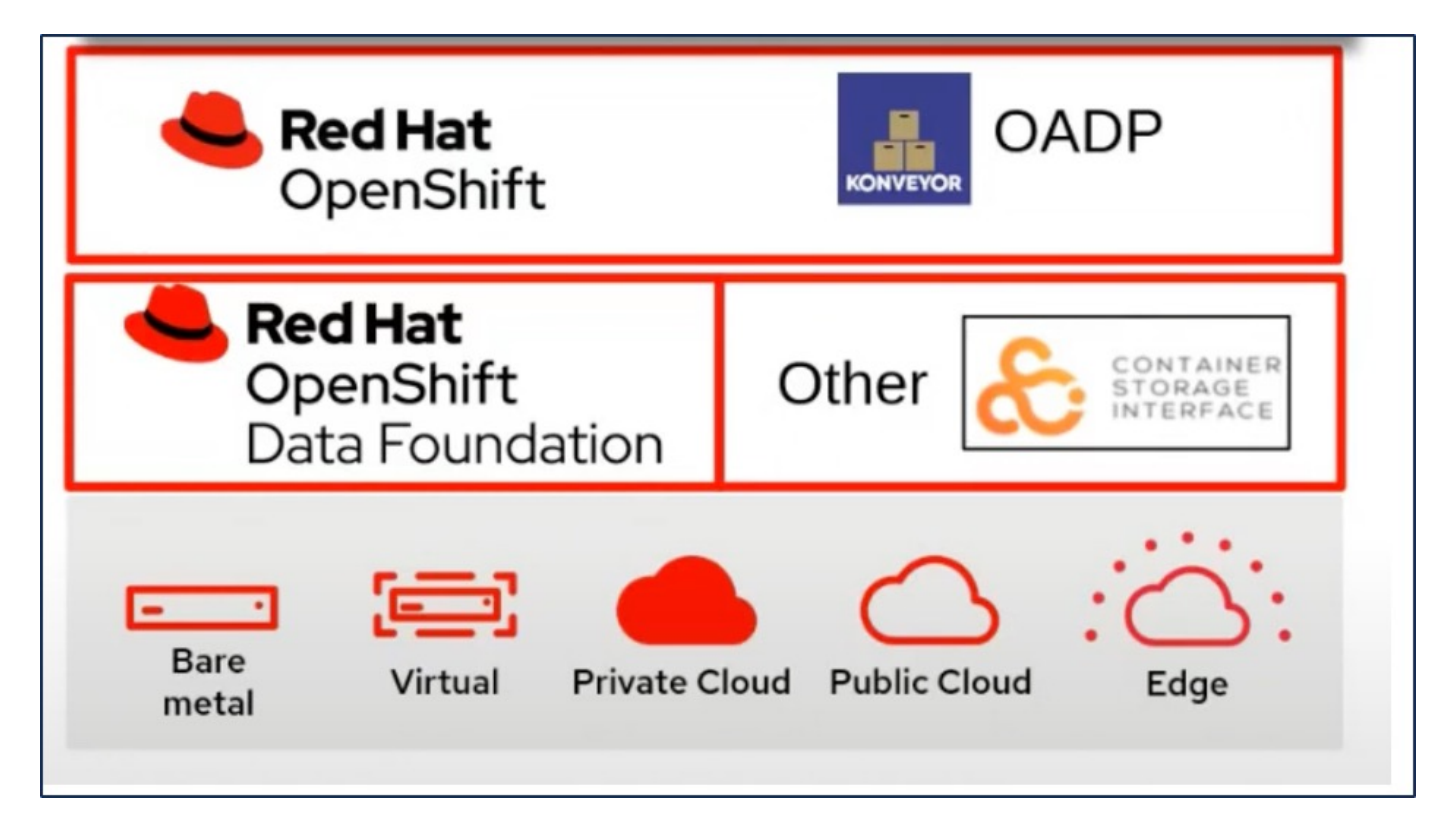

Red Hat OpenShift 已運用開放原始碼社群開發的解決方案來保護資料。 "Velero" 是一種開放原始碼工具、可安 全地備份與還原、執行災難恢復、以及移轉 Kubernetes 叢集資源與持續磁碟區。為了輕鬆使用 Velero 、 OpenShift 開發了 OADP 運算子和 Velero 外掛程式、以與 CSI 儲存驅動程式整合。公開的 OADP API 核心是以 Velero API 為基礎。安裝 OADP 運算子並進行設定後、可執行的備份 / 還原作業會根據 Velero API 所公開的作

```
業而定。
```

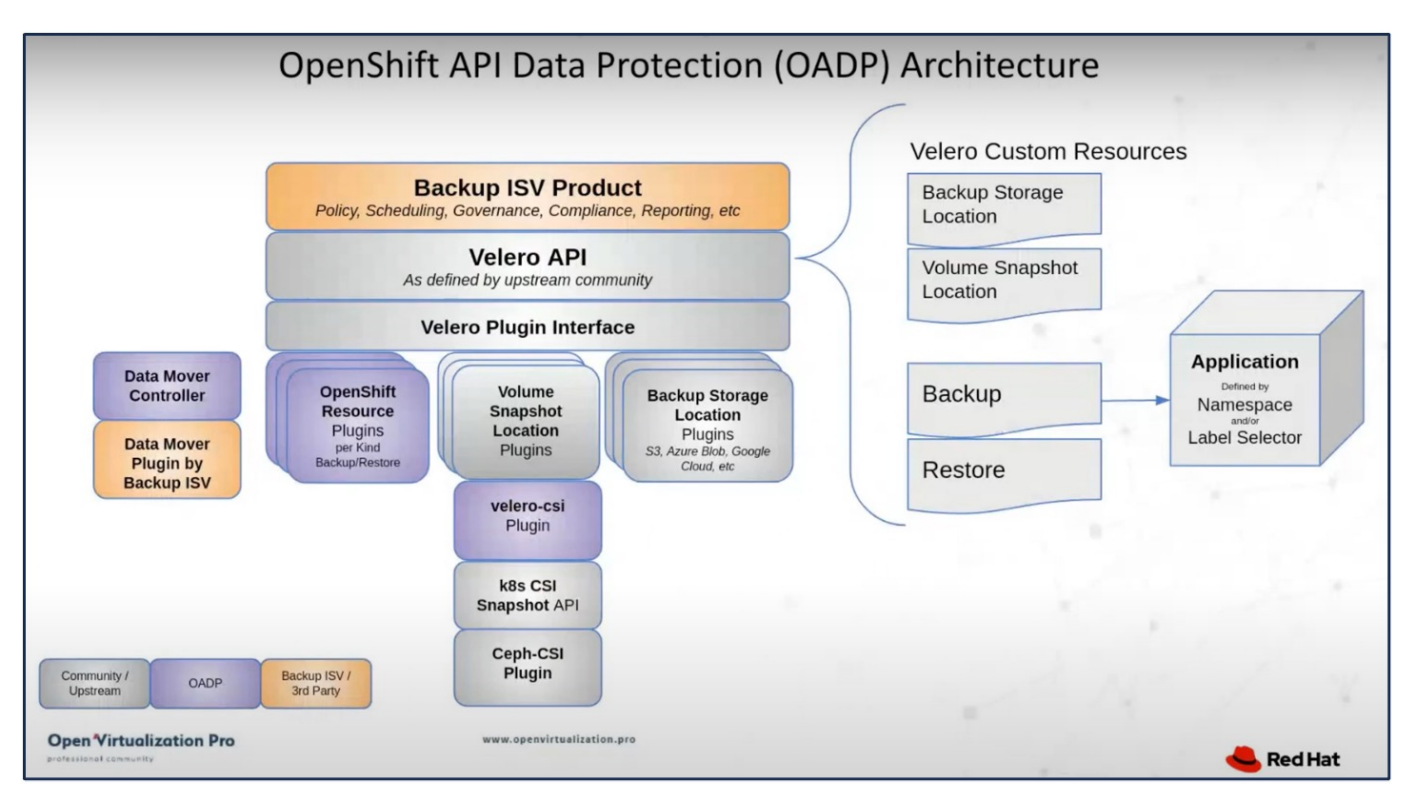

OADP 1.3 可從 OpenShift 叢集 4.12 及更新版本的運算中心取得。它內建 Data Mover 、可將 CSI Volume 快照 移至遠端物件儲存區。如此可在備份期間將快照移至物件儲存位置、提供可攜性和耐用性。然後、快照便可在災 難發生後進行還原。

- 以下是本節中範例所使用的各種元件版本 \*\*
  - ° OpenShift 叢集 4.14
  - <sup>。</sup>Red Hat 提供的 OADP 運算子 1.13
  - <sup>。</sup>適用於 Linux 的 Velero CLI 1.13
  - Astra Trident 24.02
  - ONTAP 9.12.
  - <sup>。</sup>使用 helm 安裝 PostgreSQL 。

#### "Astra Trident CSI"

```
"OpenShift API for Data Protection (OADP)"
"Velero"
```

## OpenShift Container Platform 中的 Container Apps 資料保護 使用 OpenShift API 保護資料 (OADP)

作者: Banu Sundhar 、 NetApp

參考文件的本節提供使用 OpenShift API for Data Protection (OADP)與 NetApp ONTAP S3 或 NetApp StorageGRID S3 上的 Velero 建立 Container Apps 備份的詳細資 料。使用 CSI Astra Trident Snapshot 建立命名空間範圍資源的備份、包括應用程式的持

```
續磁碟區(PV)。
```

容器應用程式的持續儲存設備可以使用整合至 OpenShift 叢集的 ONTAP 儲存設備來備份 "Astra Trident CSI"。 在本節中、我們會使用 "OpenShift API for Data Protection ( OADP )" 來執行應用程式的備份、包括將其資料 磁碟區備份至

- ONTAP 物件儲存
- StorageGRID

接著我們會在需要時從備份還原。請注意、應用程式只能還原至建立備份的叢集。

OADP 可在 OpenShift 叢集上備份、還原及災難恢復應用程式。可以使用 OADP 保護的資料包括 Kubernetes 資源物件、持續磁碟區和內部映像。

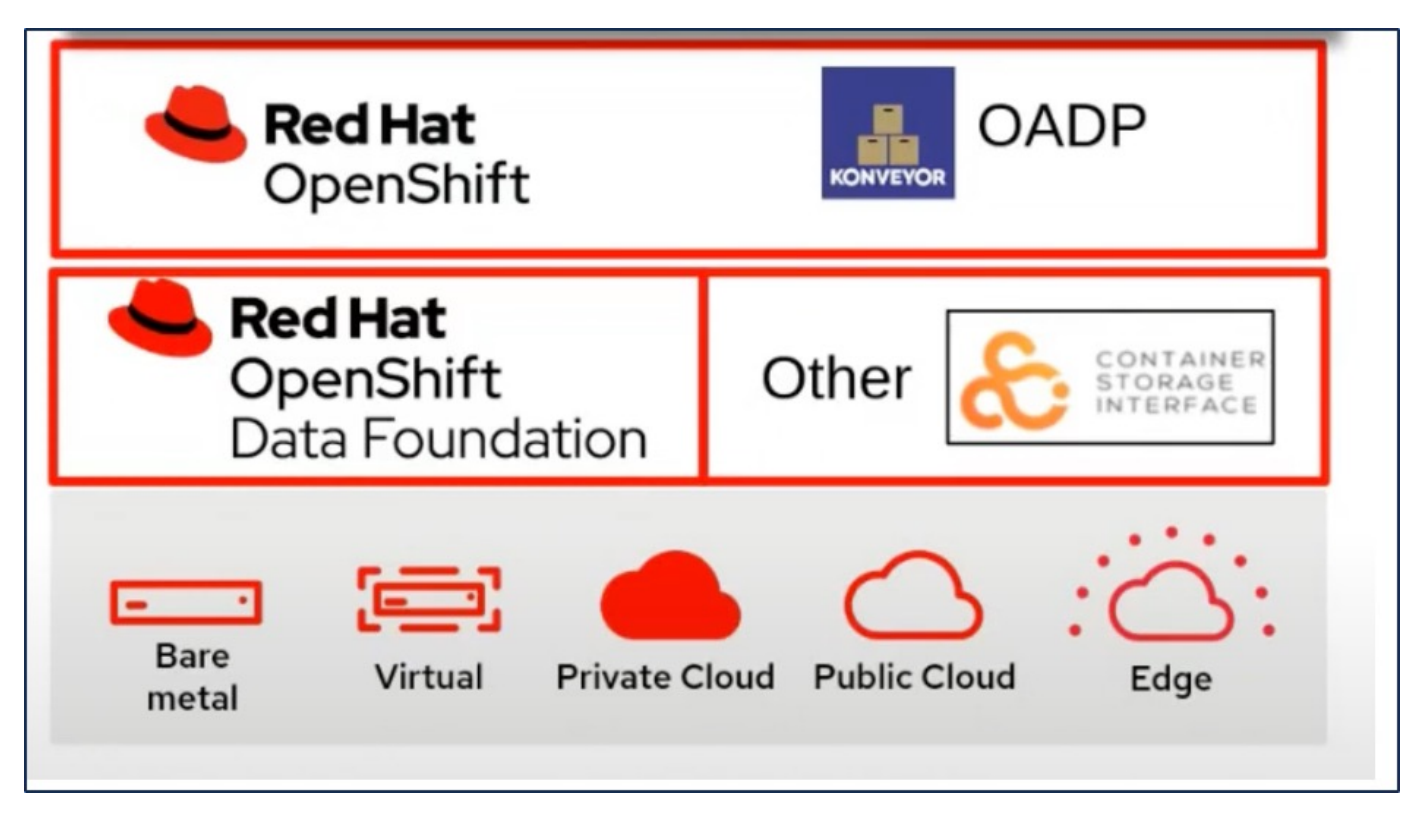

Red Hat OpenShift 已運用開放原始碼社群開發的解決方案來保護資料。 "Velero" 是一種開放原始碼工具、可安 全地備份與還原、執行災難恢復、以及移轉 Kubernetes 叢集資源與持續磁碟區。為了輕鬆使用 Velero、 OpenShift 開發了 OADP 運算子和 Velero 外掛程式、以與 CSI 儲存驅動程式整合。公開的 OADP API 核心是以 Velero API 為基礎。安裝 OADP 運算子並進行設定後、可執行的備份 / 還原作業會根據 Velero API 所公開的作 業而定。

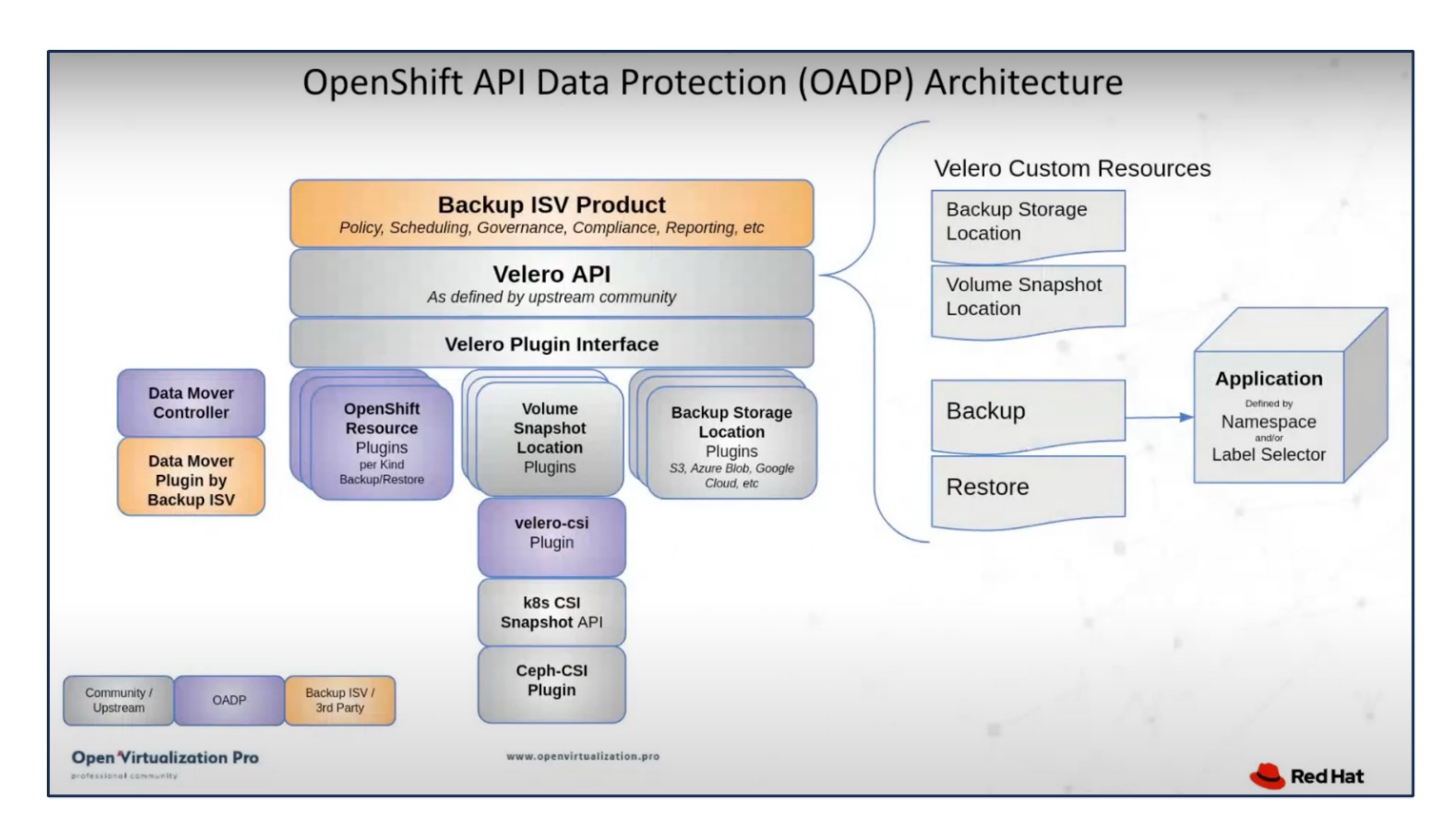

OADP 1.3 可從 OpenShift 叢集 4.12 及更新版本的運算中心取得。它內建 Data Mover 、可將 CSI Volume 快照 移至遠端物件儲存區。如此可在備份期間將快照移至物件儲存位置、提供可攜性和耐用性。然後、快照便可在災 難發生後進行還原。

- •以下是本節中範例所使用的各種元件版本 \*\*
  - <sup>。</sup>OpenShift 叢集 4.14
  - <sup>。</sup>Red Hat 提供的 OADP 運算子 1.13
  - <sup>。</sup>適用於 Linux 的 Velero CLI 1.13
  - Astra Trident 24.02
  - ONTAP 9.12.
  - <sup>。</sup>使用 helm 安裝 PostgreSQL 。

```
"Astra Trident CSI"
"OpenShift API for Data Protection ( OADP ) "
"Velero"
```

## 安裝 OpenShift API for Data Protection ( OADP ) Operator

本節概述 OpenShift API for Data Protection (OADP)操作員的安裝。

#### 先決條件

- Red Hat OpenShift 叢集(高於 4.12 版)安裝在具有 RHCOS 工作節點的裸機基礎架構上
- NetApp ONTAP 叢集與使用 Astra Trident 的叢集整合
- Trident後端在ONTAP 叢集上設定SVM

- OpenShift叢集上設定的StorageClass、其中Astra Trident為資源配置程式
- 在叢集上建立的 Trident Snapshot 類別
- 叢集管理存取Red Hat OpenShift叢集
- 管理員存取NetApp ONTAP 解決方案叢集
- 一個應用程式、例如部署在叢集上的 PostgreSQL
- 安裝了tridentctl和occ工具並新增至\$path的管理工作站

### 安裝 OADP 操作員的步驟

 前往叢集的運算子中樞、然後選取 Red Hat OADP 運算子。在「安裝」頁面中、使用所有預設選項、然後按 一下「安裝」。在下一頁中、再次使用所有預設值、然後按一下「安裝」。OADP 運算子將安裝在命名空間 openshift-adp 中。

| Home                     | ><br>Ot        | peratorHub                                                                 |                                                          |                                                   |                                                       |                                             |                                                         |
|--------------------------|----------------|----------------------------------------------------------------------------|----------------------------------------------------------|---------------------------------------------------|-------------------------------------------------------|---------------------------------------------|---------------------------------------------------------|
| Operators<br>OperatorHub | ♥ Disc<br>opti | cover Operators from the Kubernete<br>ional add-ons and shared services to | es community and Red Hat<br>o your developers. After in: | partners, curated by F<br>stallation, the Operato | Red Hat. You can purcha<br>or capabilities will appea | ise commercial sofi<br>r in the Developer ( | tware through Red Hat Ma<br>Catalog providing a self-se |
| Installed Operators      | All<br>Al/     | Items<br>/Machine Learning                                                 | All Items                                                |                                                   |                                                       |                                             |                                                         |
| Workloads                | > Ap<br>Bio    | plication Runtime                                                          | Q OADP                                                   | ×                                                 |                                                       |                                             |                                                         |
| Virtualization           | > Clo          | oud Provider                                                               |                                                          | Red Hat                                           |                                                       | Community                                   |                                                         |
| Networking               | > De           | eveloper Tools                                                             | OADP Operator                                            |                                                   | OADP Operator                                         |                                             |                                                         |
| Storage                  | > Dri          | ivers and plugins                                                          | provided by Red Hat<br>OADP (OpenShift Al                | PI for Data                                       | provided by Red Hat<br>OADP (OpenShift A              | PI for Data                                 |                                                         |
| Builds                   | > Lo           | egration & Delivery<br>gging & Tracing                                     | Protection) operator<br>installs Data Protecti           | sets up and<br>on                                 | Protection) operato<br>installs Velero on the         | r sets up and<br>e OpenShift                |                                                         |
| Observe                  | > Mo           | odernization & Migration                                                   |                                                          |                                                   |                                                       |                                             |                                                         |

| OADP (<br>1.3.0 provided                       | Dperator<br>by Red Hat                                                                                     |                                                                                                    |                                                           |
|------------------------------------------------|----------------------------------------------------------------------------------------------------|----------------------------------------------------------------------------------------------------|-----------------------------------------------------------|
| Install                                        |                                                                                                    |                                                                                                    |                                                           |
| Channel                                        | OpenShift API for Data Protectio                                                                           | on (OADP) operator sets up and inst                                                                                    | alls Velero on the OpenShift                              |
| stable-1.3 🔹                                   | platform, allowing users to backup                                                                         | and restore applications.                                                                                              |                                                           |
| Version                                        | Backup and restore Kubernetes re-<br>using a version of Velero appropria                                   | sources and internal images, at the gi<br>ate for the installed version of OADP.                                       | ranularity of a namespace,                                |
| 1.3.0 -                                        | OADP backs up Kubernetes object                                                                            | ts and internal images by saving then                                                                                  | n as an archive file on object                            |
| Capability level                               | storage. OADP backs up persisten<br>snapshot API or with the Containe<br>snapshots, OADP backs up resource | t volumes (PVs) by creating snapsho<br>r Storage Interface (CSI). For cloud p<br>ces and PV data with Restic or Kopia. | ts with the native cloud<br>providers that do not support |
| Sasic Install                                  | Installing OADP for applica                                                                                | ation backup and restore                                                                                               |                                                           |
| Seamless Upgrades                              | <ul> <li>Installing OADP on a ROSA</li> </ul>                                                              | A cluster and using STS, please follow                                                                                 | the Getting Started Steps 1-3                             |
| Puil Lifecycle     Deep Insights               | in order to obtain the role /                                                                              | ARN needed for using the standardiz                                                                                    | ed STS configuration flow via                             |
| Auto Pilot                                     | • Erequently Asked Question                                                                                |                                                                                                    |                                                           |
| Sauraa                                         | <ul> <li>Frequentity Asked Question</li> </ul>                                                             | 15                                                                                                    |                                                           |
| Source<br>Red Hat                              |                                                                                                    |                                                                                                    |                                                           |
| Provider<br>Red Hat<br>Infrastructure features |                                                                                                    |                                                                                                    |                                                           |
| Disconnected                                   |                                                                                                    | Activiste                                                                                                    | Mindows                                                   |
| Project: All Projects                          |                                                                                                    |                                                                                                    |                                                           |
| Installed Operators                            | ed by ClusterServiceVersions within this Nan<br>sion using the Operator SDK 2.                             | nespace. For more information, see the Unde                                                                            | erstanding Operators documentation                        |
| Name   Search by name                          |                                                                                                    |                                                                                                    |                                                           |
| Name 1                                         | Namespace 1                                                                                                | Managed Namespaces 💲                                                                                                   | Status                                                    |
| OpenShift Virtualiza<br>4.14.4 provided by Re  | ation NS openshift-cnv<br>d Hat                                                                            | NS openshift-cnv                                                                                                    | Succeeded Up to date                                      |
| OADP Operator<br>1.3.0 provided by Red         | NS openshift-adp<br>Hat                                                                                    | NS openshift-adp                                                                                                    | Succeeded Up to date                                      |
| Package Server                                 | NS openshift-operator-lifecycle-                                                                           | NS openshift-operator-lifecycle-                                                                                       | Succeeded                                                 |

具備 ONTAP S3 詳細資料的 Velero 組態先決條件

操作員安裝成功後、請設定 Velero 執行個體。

可將 Velero 設定為使用 S3 相容的物件儲存設備。使用中所示的程序來設定 ONTAP S3 "ONTAP 文件的「物件 儲存管理」一節"。您需要 ONTAP S3 組態的下列資訊、才能與 Velero 整合。

- •可用於存取 S3 的邏輯介面( LIF )
- •存取 S3 的使用者認證、其中包括存取金鑰和秘密存取金鑰
- •S3中的貯體名稱、用於具有使用者存取權限的備份
- 為了安全存取物件儲存設備、應在物件儲存伺服器上安裝 TLS 憑證。

具備 StorageGRID S3 詳細資料的 Velero 組態先決條件

可將 Velero 設定為使用 S3 相容的物件儲存設備。您可以使用中所示的程序來設定 StorageGRID S3 "StorageGRID 文件"。您需要 StorageGRID S3 組態的下列資訊、才能與 Velero 整合。

- •可用於存取 S3 的端點
- •存取 S3 的使用者認證、其中包括存取金鑰和秘密存取金鑰
- •S3中的貯體名稱、用於具有使用者存取權限的備份
- •為了安全存取物件儲存設備、應在物件儲存伺服器上安裝 TLS 憑證。

#### 設定 Velero 的步驟

首先、為 ONTAP S3 使用者認證或 StorageGRID 租戶使用者認證建立秘密。這將用於稍後設定 Velero。您可以從 CLI 或 Web 主控台建立機密。
 若要從網路主控台建立秘密、請選取「秘密」、然後按一下「金鑰/價值秘密」。提供認證名稱、金鑰和值的值、如圖所示。請務必使用 S3 使用者的存取金鑰 ID 和秘密存取金鑰。適當命名機密。在下面的範例中、系統會建立一個內含 ONTAP S3 使用者認證的密碼、名稱為 ONTAP S3 認證。

| Installed Operators | Project: openshift-adp 🔻  |                                     |      |                        |                   |
|---------------------|---------------------------|-------------------------------------|------|------------------------|-------------------|
| Workloads 🗸         | Secrets                   |                                     |      |                        | Create 👻          |
| Pods                |                           |                                     |      |                        | Key/value secret  |
| Deployments         | ▼ Filter ▼ Name ▼ S       | earch by name /                     | Size |                        | Image pull secret |
| DeploymentConfigs   | Name 1                    | Туре                                | S 1  | Created 1              | Source secret     |
| StatefulSets        | S builder-dockercfg-7g8ww | kubernetes.io/dockercfg             | 1    | Apr 11, 2024, 10:52 AN | Webhook secret    |
| Secrets             | S builder-token-rm4s      | kubernetes io/service-account-token | 4    | Apr 11, 2024, 10:52 AN | From YAML         |
| ConfigMaps          |                           |                                     | -    |                        |                   |

| Edit key/value                                      | esecret                                                               |  |
|-----------------------------------------------------|-----------------------------------------------------------------------|--|
| Key/value secrets let yo<br>variables.              | u inject sensitive data into your application as files or environment |  |
| Secret name *                                       |                                                                       |  |
| ontap-s3-credentials                                |                                                                       |  |
| Unique name of the ne                               | v secret.                                                             |  |
| Key *                                               |                                                                       |  |
| cloud                                               |                                                                       |  |
| Value                                               |                                                                       |  |
|                                                     | Browse                                                                |  |
| Drag and drop file with                             | your value here or browse to upload it.                               |  |
| [default]<br>aws_access_key_id<br>aws_secret_access | key=                                                                  |  |
| Add key/value                                       |                                                                       |  |
|                                                     |                                                                       |  |

若要從 CLI 建立名為 sg-s3-creDcreDs 的秘密、您可以使用下列命令。

# oc create secret generic sg-s3-credentials --namespace openshift-adp --from-file cloud=cloud-credentials.txt Where credentials.txt file contains the Access Key Id and the Secret Access Key of the S3 user in the following format: [default] aws\_access\_key\_id=< Access Key ID of S3 user> aws\_secret\_access\_key=<Secret Access key of S3 user>

接下來、若要設定 Velero、請從運算子下的功能表項目中選取已安裝的運算子、按一下 OADP 運算子、然後選取「 DataProtectionApplication 」標籤。

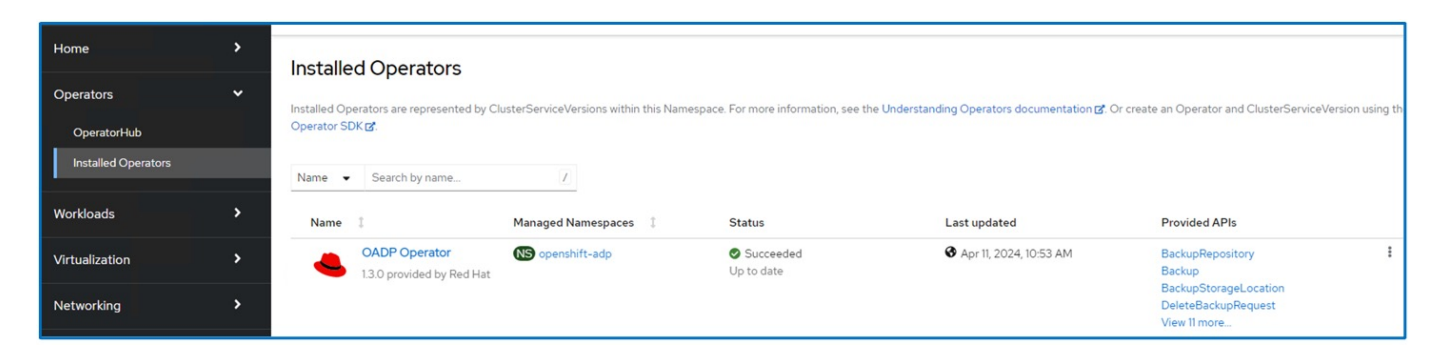

按一下「建立 DataProtectionApplication 」。在表單檢視中、提供 DataProtection 應用程式的名稱或使用預設 名稱。

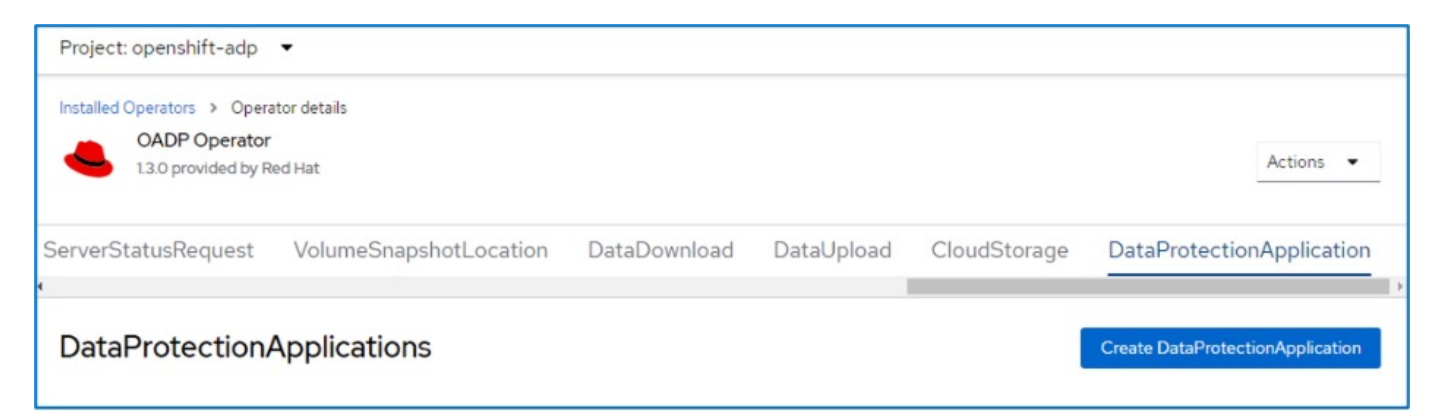

現在請前往 YAML 檢視並取代規格資訊、如以下 yaml 檔案範例所示。

• 範例 yaml 檔案、用於將 Velero 設定為 ONTAP S3 作為備份位置 \*\*

```
spec:
 backupLocations:
    - velero:
        config:
          insecureSkipTLSVerify: 'false' ->use this for https
communication with ONTAP S3
          profile: default
          region: us-east-1
          s3ForcePathStyle: 'true' ->This allows use of IP in s3URL
          s3Url: 'https://10.61.181.161' ->Ensure TLS certificate for S3
is configured
        credential:
          key: cloud
          name: ontap-s3-credentials -> previously created secret
        default: true
        objectStorage:
          bucket: velero -> Your bucket name previously created in S3 for
backups
          prefix: container-demo-backup ->The folder that will be created
in the bucket
          caCert: <base64 encoded CA Certificate installed on ONTAP
Cluster with the SVM Scope where the bucker exists>
        provider: aws
  configuration:
    nodeAgent:
      enable: true
      uploaderType: kopia
      #default Data Mover uses Kopia to move snapshots to Object Storage
    velero:
      defaultPlugins:
        - csi ->This plugin to use CSI snapshots
        - openshift
        - aws
        - kubevirt -> This plugin to use Velero with OIpenShift
Virtualization
```

• 範例 yaml 檔案、用於將 Velero 設定為 StorageGRID S3 作為備份位置 \*\*

```
spec:
 backupLocations:
    - velero:
        config:
          insecureSkipTLSVerify: 'true'
          profile: default
          region: us-east-1 ->region of your StorageGrid system
          s3ForcePathStyle: 'True'
          s3Url: 'https://172.21.254.25:10443' ->the IP used to access S3
        credential:
          key: cloud
          name: sg-s3-credentials ->secret created earlier
        default: true
        objectStorage:
          bucket: velero
          prefix: demobackup
        provider: aws
 configuration:
    nodeAgent:
      enable: true
      uploaderType: kopia
    velero:
      defaultPlugins:
        - csi
        - openshift
        - aws
        - kubevirt
```

yaml 檔案中的 SPEC 區段應適當設定、以符合上述範例所述的下列參數

- 備份位置 \*\*
   ONTAP S3 或 StorageGRID S3 (憑證和 yaml 中顯示的其他資訊) 會設定為 Velero 的預設備份位置。
- 快照位置 \*\*

如果您使用 Container Storage Interface ( CSI )快照、則不需要指定快照位置、因為您將建立一個 Volume SnapshotClass CR 來登錄 CSI 驅動程式。在我們的範例中、您使用的是 Astra Trident CSI 、而您 先前已使用 Trident CSI 驅動程式建立了 Volume SnapShotClass CR 。

• 啟用 CSI 外掛程式

將 CSI 新增至 Velero 的 defaultPlugins 、以使用 CSI 快照備份持續磁碟區。 為了備份 CSI 備份的 PVCS 、 Velero CSI 外掛程式會選擇叢集中已設定 Velero.IO/csi - volumesnapshotclass\*\* 標籤的 Volume SnapshotClass 。針對此

- °您必須建立 Trident Volume SnapshotClass 。
- 編輯 Trident 快照類別的標籤、並將其設定為
   Velero.IO/csi volumesnapshot-class=true 如下所示。

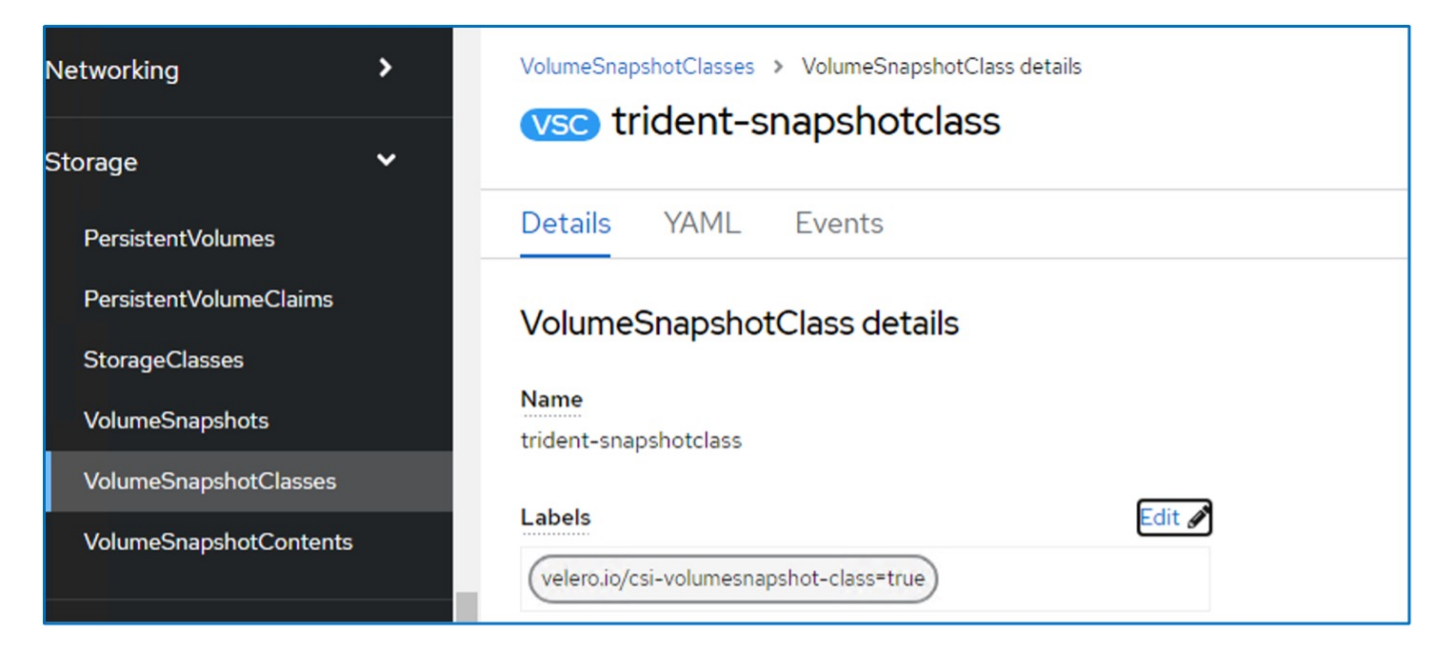

確保即使刪除了 Volume Snapshot 物件、快照仍可持續存在。您可以將 \* 刪除原則 \* 設定為保留來完成此作 業。否則、刪除命名空間將會完全遺失其中備份的所有 PVC 。

```
apiVersion: snapshot.storage.k8s.io/v1
kind: VolumeSnapshotClass
metadata:
   name: trident-snapshotclass
driver: csi.trident.netapp.io
deletionPolicy: Retain
```

| VolumeSnapshotClasses > VolumeSnapshotClass details |  |
|-----------------------------------------------------|--|
| vsc trident-snapshotclass                           |  |
| Details YAML Events                                 |  |
| VolumeSnapshotClass details                         |  |
| Name                                                |  |
| trident-snapshotclass                               |  |
| Labels Edit 🛷                                       |  |
| velero.io/csi-volumesnapshot-class=true             |  |
| Annotations                                         |  |
| 1 annotation 🖋                                      |  |
| Driver                                              |  |
| csi.trident.netapp.io                               |  |
| Deletion policy                                     |  |
| Retain                                              |  |

確保已建立 DataProtectionApplication 、且其狀態為:已調整。

| Proje <mark>ct</mark> : o | penshift-adp 🝷                                                       |                  |             |              |            |              |                     |               |
|---------------------------|----------------------------------------------------------------------|------------------|-------------|--------------|------------|--------------|---------------------|---------------|
| Installed Op              | erators > Operator detai<br>DADP Operator<br>3.2 provided by Red Hat | s                |             |              |            |              |                     | Actions •     |
| chedule                   | ServerStatusReq                                                      | uest VolumeSnaps | hotLocation | DataDownload | DataUpload | CloudStorage | DataProtection      | Application   |
| DataP                     | rotectionAppli                                                       | cations          |             |              |            | I            | Create DataProtecti | onApplication |
| Name                      | <ul> <li>Search by name</li> </ul>                                   | Kind I           | Status      | t            | Labels I   | Last uj      | pdated 1            |               |
| Name                      |                                                                      |                  |             |              |            |              |                     |               |

OADP 操作員將建立對應的 BackupStorageLocation 。這將在建立備份時使用。

| Project: openshift-adp 🔹                                                       |                       |                     |                                                                                                    |                           |                       |
|--------------------------------------------------------------------------------|-----------------------|---------------------|----------------------------------------------------------------------------------------------------|---------------------------|-----------------------|
| Installed Operators > Operator of<br>OADP Operator<br>1.3.2 provided by Red Ha | ietails<br>at         |                     |                                                                                                    |                           | Actions 👻             |
| kupRepository Backup                                                           | BackupStorageLocation | DeleteBackupRequest | DownloadRequest F                                                                                                    | PodVolumeBackup           | PodVolumeRestore      |
| Name  Search by name Name                                                      | Kind I                | Status I            | Labels 1                                                                                                    | Create 1                  | 3ackupStorageLocation |
| BSD velero-container-<br>backup-ontap-1                                        | BackupStorageLocation | Phase: Available    | app.kubernetes.io/component<br>app.kubernet=velero-contain<br>app.kubernetes.io/m=oadp-<br>app.kubernetes=oadp-opera | e=bsl 🕏 Jul 15, 2024, 2:3 | IPM I                 |
|                                                                                |                       |                     | openshift.io/oadp=True<br>openshift.io/oadp-registry=Tr                                                              | ue                        |                       |

## 在 OpenShift Container Platform 中為應用程式建立隨選備份

本節概述如何在 OpenShift 虛擬化中為 VM 建立隨選備份。

#### 建立應用程式備份的步驟

若要建立應用程式的隨需備份(應用程式的應用程式中繼資料和持續磁碟區)、請按一下「備份」標籤以建 立備份自訂資源( CR )。我們提供範例 yaml 來建立備份 CR 。使用此 yaml 、將會備份應用程式及其在指定 命名空間中的持續儲存設備。您可以如所示設定其他參數 "文件"。

CSI 會建立指定命名空間中持續磁碟區和應用程式資源的快照。此快照將儲存在 yaml 中指定的備份位置。備份 將保留在系統中 30 天、如 TTL 所指定。

```
spec:
  csiSnapshotTimeout: 10m0s
  defaultVolumesToFsBackup: false
  includedNamespaces:
    - postgresql ->namespace of the app
  itemOperationTimeout: 4h0m0s
  snapshotMoveData: false
  storageLocation: velero-container-backup-ontap-1 -->this is the
  backupStorageLocation previously created when Velero is configured.
  ttl: 720h0m0s
```

備份完成後、其階段會顯示為「已完成」。

| Installed Op | OADP Op<br>1.3.2 provid | Operator detail<br>perator<br>Jed by Red Hat | 5      |        |               |                |              |                       |                 |          | Actions 👻     |
|--------------|-------------------------|----------------------------------------------|--------|--------|---------------|----------------|--------------|-----------------------|-----------------|----------|---------------|
| Details      | YAM                     | L Subscri                                    | ption  | Events | All instances | BackupRep      | pository Bac | kup BackupStor        | rageLocation    | Delete   | BackupReques  |
| Backu        | ıps                     |                                              |        |        |               |                |              |                       |                 |          | Create Backup |
| Name         | • Sea                   | rch by name                                  |        | 1      |               |                |              |                       |                 |          |               |
| Name         | 1                       |                                              | Kind 1 |        | Statu         | is 1           | Labels       | I                     | Last updated    | 1        |               |
| (B) ba       | ckup-post               | tgresql-ontaps3                              | Backup |        | Phase         | e: 🛛 Completed | velero.io/:  | sto =velero-container | 😗 Jul 16, 2024, | 10:01 AM | :             |

您可以在 S3 瀏覽器應用程式的協助下、在物件儲存區中檢查備份。備份路徑會顯示在已設定的貯體中、其前置 名稱為( Velero/ Container 示範備份)。您可以查看備份內容、包括應用程式的磁碟區快照、記錄和其他中繼 資料。

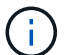

在 StorageGRID 中、您也可以使用租戶管理員提供的 S3 主控台來檢視備份物件。

| ame                                         | Size      | Туре      | Last Modified         | Storage Class |
|---------------------------------------------|-----------|-----------|-----------------------|---------------|
| <br>backup-postgresgl-ontaps3.tar.gz        | 384.66 KB | GZ File   | 7/16/2024 10:01:20 AM | STANDARD      |
| velero-backup.json                          | 3.30 KB   | JSON File | 7/16/2024 10:01:20 AM | STANDARD      |
| backup-postgresql-ontaps3-csi-volumesnap    | 731 bytes | GZ File   | 7/16/2024 10:01:19 AM | STANDARD      |
| backup-postgresql-ontaps3-csi-volumesnap    | 760 bytes | GZ File   | 7/16/2024 10:01:19 AM | STANDARD      |
| backup-postgresql-ontaps3-resource-list.jso | 823 bytes | GZ File   | 7/16/2024 10:01:19 AM | STANDARD      |
| backup-postgresql-ontaps3-itemoperations.j  | 378 bytes | GZ File   | 7/16/2024 10:01:19 AM | STANDARD      |
| backup-postgresql-ontaps3-volumesnapshot    | 29 bytes  | GZ File   | 7/16/2024 10:01:19 AM | STANDARD      |
| backup-postgresql-ontaps3-podvolumeback     | 29 bytes  | GZ File   | 7/16/2024 10:01:19 AM | STANDARD      |
| backup-postgresql-ontaps3-results.gz        | 49 bytes  | GZ File   | 7/16/2024 10:01:19 AM | STANDARD      |
| backup-postgresql-ontaps3-csi-volumesnap    | 429 bytes | GZ File   | 7/16/2024 10:01:19 AM | STANDARD      |
| hackun-nostaresal-ontans3-loas az           | 12 01 KB  | G7 File   | 7/16/2024 10:01:19 AM | STANDARD      |

### 為應用程式建立排程備份

若要根據排程建立備份、您需要建立排程 CR 。排程只是 Cron 運算式、可讓您指定建立備份的時間。建立排程 CR 的範例 yaml 如下所示。

Cron 運算式 0 7 \* \* \* 表示備份將於每天 7 : 00 建立。

也會指定備份中要包含的命名空間、以及備份的儲存位置。因此、排程 CR 不是備份 CR 、而是用來在指定的時間和頻率建立備份。

排程建立完成後、即會啟用。

| Project: openshift-adp                                                   | •                  |                     |                        |                          |                |
|--------------------------------------------------------------------------|--------------------|---------------------|------------------------|--------------------------|----------------|
| Installed Operators > Operator<br>OADP Operator<br>1.3.2 provided by Red | ⊭ details<br>I Hat |                     |                        |                          | Actions 🔸      |
| PodVolumeRestore Re:                                                     | store Schedule     | ServerStatusRequest | VolumeSnapshotLocation | DataDownload DataUpload  | CloudStorage   |
| 4                                                                        |                    |                     |                        |                          | •              |
| Schedules                                                                |                    |                     |                        | C                        | reate Schedule |
| Name 👻 Search by nam                                                     | ne                 |                     |                        |                          |                |
| Name 1                                                                   | Kind 1             | Status 1            | Labels 1               | Last updated             |                |
| S schedule1                                                              | Schedule           | Phase: 🥥 En         | abled No labels        | 🕑 Jul 16, 2024, 10:32 AM | I              |

備份將根據此排程建立、並可從備份索引標籤檢視。

| nstalled Operators > 0<br>OADP Opera<br>132 provided I                                                                                                    | iperator details<br>stor<br>by Red Hat  |        |                                |                                           |                                               | Actions -     |
|----------------------------------------------------------------------------------------------------|-----------------------------------------|--------|--------------------------------|-------------------------------------------|-----------------------------------------------|---------------|
| All instances                                                                                                    | BackupRepository                        | Backup | BackupStorageLocation          | DeleteBackupRequest                       | DownloadRequest I                             | PodVolumeBack |
| Backups                                                                                                    |                                         |        |                                |                                           |                                               | Create Backup |
| Name  Search 1 Name                                                                                                    | by nameKind I                           | I      | Status                         | Labels 1                                  | Last updated I                                | Create Backup |
| Name  Search  Name  Search  Name  Search  Search  Sear | by name<br>Kind I<br>sql-ontaps3 Backup | Z      | Status I<br>Phase: ② Completed | Labels 1<br>(velero.io/sto=velero-contain | Last updated I<br>ner 3 Jul 16, 2024, 10:01 A | Create Backup |

從備份還原應用程式

本節說明如何從備份還原應用程式。

先決條件

若要從備份還原、請假設應用程式所在的命名空間遭到意外刪除。

```
[root@localhost ~]# oc get pods -n postgresql
NAME READY STATUS RESTARTS AGE
postgresql-0 1/1 Running 0 102s
[root@localhost ~]# oc delete ns postgresql
namespace "postgresql" deleted
[root@localhost ~]#
[root@localhost ~]#
[root@localhost ~]# oc get pods -n postgresql
No resources found in postgresql namespace.
[root@localhost ~]# _
```

若要從我們剛建立的備份還原、我們需要建立還原自訂資源( CR )。我們需要提供名稱、提供我們想要還原的備份名稱、並將重複 PVs 設為 true。您可以如所示設定其他參數 "文件"。按一下「建立」按鈕。

| Proj   | ect: openshift-adp 🔹                                       |                 |                  |         |          |                     |                 |
|--------|------------------------------------------------------------|-----------------|------------------|---------|----------|---------------------|-----------------|
| Instal | OADP Operator<br>0ADP Operator<br>1.3.0 provided by Red Ha | etails          |                  |         |          |                     | Actions 💌       |
| est    | DownloadRequest                                            | PodVolumeBackup | PodVolumeRestore | Restore | Schedule | ServerStatusRequest | VolumeSnap<br>• |
| Re     | stores                                                     |                 |                  |         |          | C                   | reate Restore   |

```
apiVersion: velero.io/v1
kind: Restore
apiVersion: velero.io/v1
metadata:
   name: restore
   namespace: openshift-adp
spec:
   backupName: backup-postgresql-ontaps3
   restorePVs: true
```

當階段顯示為已完成時、您可以看到應用程式已還原至拍攝快照時的狀態。應用程式會還原至相同的命名 空間。

| Proj  | ect: openshift-adp 👻                                                     |                 |                  |              |              |                   |                |
|-------|--------------------------------------------------------------------------|-----------------|------------------|--------------|--------------|-------------------|----------------|
| Insta | led Operators > Operator de<br>OADP Operator<br>1.3.0 provided by Red Ha | tails           |                  |              |              |                   | Actions 👻      |
| est   | DownloadRequest                                                          | PodVolumeBackup | PodVolumeRestore | Restore      | Schedule     | ServerStatusReque | st VolumeSi    |
| Re    | stores                                                                   |                 |                  |              |              | I                 | Create Restore |
| Nar   | ne 🔹 Search by name                                                      |                 |                  |              |              |                   |                |
| ٦     | lame 🗘                                                                   | Kind 1          | s                | itatus 🗘     | Labe         | ls 🗘              |                |
|       | R restore1                                                               | Restore         | F                | hase: 🔗 Comp | oleted No la | bels              | :              |

| [root@localhos  | t ~]#     |            |            |          |     |
|-----------------|-----------|------------|------------|----------|-----|
| [root@localhos  | t ~]# oc  | get pods   | -n postgre | sql      |     |
| No resources fo | ound in p | postgresql | namespace  | •        |     |
| [root@localhos  | t ~]# oc  | get pods   | -n postgre | sql      |     |
| NAME            | READY     | STATUS     |            | RESTARTS | AGE |
| postgresql-0    | 0/1       | Container  | Creating   | 0        | 16s |
| [root@localhost | t ~]# oc  | get pods   | -n postgre | sql      |     |
| NAME            | READY     | STATUS     | RESTARTS   | AGE      |     |
| postgresql-0    | 0/1       | Running    | 0          | 22s      |     |
| [root@localhost | t ~]# oc  | get pods   | -n postgre | sql      |     |
| NAME            | READY     | STATUS     | RESTARTS   | AGE      |     |
| postgresql-0    | 0/1       | Running    | 0          | 29s      |     |
| [root@localhos  | t ~]# oc  | get pods   | -n postgre | sql      |     |
| NAME            | READY     | STATUS     | RESTARTS   | AGE      |     |
| postgresql-0    | 1/1       | Running    | 0          | 37s      |     |
| [root@localhos  | t~]#      |            |            |          |     |

若要將應用程式還原至不同的命名空間、您可以在還原 CR 的 yaml 定義中提供名稱映射。

以下範例 yaml 檔案會建立還原 CR 、將應用程式及其持續儲存設備從 PostgreSQL 命名空間還原至新的命 名空間 PostgreSQL 還原。

```
apiVersion: velero.io/v1
kind: Restore
metadata:
   name: restore-to-different-ns
   namespace: openshift-adp
spec:
   backupName: backup-postgresql-ontaps3
   restorePVs: true
   includedNamespaces:
   - postgresql
   namespaceMapping:
      postgresql: postgresql-restored
```

當階段顯示為已完成時、您可以看到應用程式已還原至拍攝快照時的狀態。應用程式會還原至 yaml 中指定的不同命名空間。

| [root@localhos                                                    | t ~]# oc  | get pods   | -n postgres  | ql          |  |  |  |  |  |
|-------------------------------------------------------------------|-----------|------------|--------------|-------------|--|--|--|--|--|
| No resources f                                                    | ound in p | postgresql | namespace.   |             |  |  |  |  |  |
| <pre>[root@localhost ~]# oc get pods -n postgresql-restored</pre> |           |            |              |             |  |  |  |  |  |
| NAME                                                              | READY     | STATUS     | RESTARTS     | AGE         |  |  |  |  |  |
| postgresql-0                                                      | 0/1       | Running    | 0            | 19s         |  |  |  |  |  |
| [root@localhos                                                    | t ~]# oc  | get pods   | -n postgres  | ql-restored |  |  |  |  |  |
| NAME                                                              | READY     | STATUS     | RESTARTS     | AGE         |  |  |  |  |  |
| postgresq1-0                                                      | 0/1       | Running    | 0            | 22s         |  |  |  |  |  |
| [root@localhos                                                    | t ~]# oc  | get pods   | -n postgress | ql-restored |  |  |  |  |  |
| NAME                                                              | READY     | STATUS     | RESTARTS     | AGE         |  |  |  |  |  |
| postgresql-0                                                      | 1/1       | Running    | 0            | 36s         |  |  |  |  |  |
| [root@localhos                                                    | t ~]#     |            |              |             |  |  |  |  |  |

Velero 提供一般功能、可在還原期間透過指定 json 修補程式來修改資源。json 修補程式會在還原之前套用 至資源。json 修補程式是在 configmap 中指定、組態對應則是在 restore 命令中參照。此功能可讓您使用 不同的儲存類別進行還原。

在以下範例中、應用程式在部署期間會使用 ONTAP NAS 做為其持續磁碟區的儲存類別。系統會建立名為 backup-PostgreSQL -ontaps3 的應用程式備份。

| Project: postgresql 🔹                                                                                         |               |                                 |                                        |                                  |                 |                        |                      |       |
|----------------------------------------------------------------------------------------------------|---------------|---------------------------------|----------------------------------------|----------------------------------|-----------------|------------------------|----------------------|-------|
| €Vo data-postgresql-0 € sound                                                                                 |               |                                 |                                        |                                  |                 |                        |                      |       |
| Details YAML Events VolumeSnap                                                                                | oshots        |                                 |                                        |                                  |                 |                        |                      |       |
| PersistentVolumeClaim details                                                                                 |               |                                 |                                        |                                  |                 |                        |                      |       |
| 8 GIB<br>Autistite                                                                                            |               |                                 |                                        |                                  |                 |                        |                      |       |
| Name                                                                                                    |               |                                 |                                        |                                  |                 | Status<br>Sound        |                      |       |
| Namespace                                                                                                    |               |                                 |                                        |                                  |                 | Requested capacity     |                      |       |
| ( postgresq)                                                                                                  |               |                                 |                                        |                                  |                 | Capacity               |                      |       |
| Labels                                                                                                    |               |                                 |                                        |                                  | Edt 🖊           | 8 G/B                  |                      |       |
| (app.kubernetes.o/component=primary) app.kubernetes<br>(velero.io/volume-snapshot-name=velero-data-postgreso) | -0-74ph)      | abbyrpe.uejeznő(jamesborgðiezd) | (veleroxy/backup-name=backup-postgresd | Hourabera) (Asseconductors-usues | restore         | Used<br>13 MB          |                      |       |
| Caracteristic                                                                                                 |               |                                 |                                        |                                  |                 | Access modes           |                      |       |
| Annotations                                                                                                   |               |                                 |                                        |                                  |                 | ReadWiteOnce           |                      |       |
|                                                                                                    |               |                                 |                                        |                                  |                 | Volume mode            |                      |       |
| Label selector                                                                                                |               |                                 |                                        |                                  |                 | Filesystem             | 11                   |       |
|                                                                                                    |               |                                 |                                        |                                  |                 | StorageClasses         | 35                   |       |
| Created at                                                                                                    |               |                                 |                                        |                                  |                 | Contap+nas+on+aut0/es/ |                      |       |
| • 00 10, 200, 200 F 11                                                                                        |               |                                 |                                        |                                  |                 | PersistentVolumes      | 18-x170-2266-80428/5 |       |
| Owner                                                                                                    |               |                                 |                                        |                                  |                 | Copre autore Law as    |                      |       |
| NO OWNER                                                                                                    |               |                                 |                                        |                                  |                 |                        |                      |       |
|                                                                                                    |               |                                 |                                        |                                  |                 |                        |                      |       |
| Deleteret and the set                                                                                         |               |                                 |                                        |                                  |                 |                        |                      |       |
| roject operanic aug                                                                                           |               |                                 |                                        |                                  |                 |                        |                      |       |
| OADP Operator     OADP Operator     I32 provided by Red Hat                                                   |               |                                 |                                        |                                  |                 |                        |                      |       |
| Details YAML Subscription Events                                                                              | All instances | BackupRepository Bac            | kup BackupStorageLocation              | DeleteBackupRequest              | DownloadRequest | PodVolumeBackup        | PodVolumeRestore     | Resto |
|                                                                                                    |               |                                 |                                        |                                  |                 |                        |                      |       |
| Backups                                                                                                    |               |                                 |                                        |                                  |                 |                        |                      |       |
| Name • Search by name /                                                                                       |               |                                 |                                        |                                  |                 |                        |                      |       |
| Name 1                                                                                                    | Kind 1        |                                 | Status 1                               | Labels 1                         |                 | Lest updated           | 1                    |       |

#### 解除安裝應用程式、模擬應用程式遺失的情況。

Backup

若要使用不同的儲存類別還原 VM 、例如 ONTAP NAS 生態儲存類別、您需要執行下列兩個步驟:

Phase: O Completed

• 步驟 1\*\*

(3) backup-postgresgi-ontaps3

在 openshift-adp 命名空間中建立組態對應(主控台)、如下所示:填寫如螢幕擷取畫面所示的詳細資料: SELECT 命名空間: openshift-adp 名稱: change-ontap-SC (可以是任何名稱)鍵: change-ontap-scconfig.yaml : 值:

costi... =vellero-container-backup-onta... @ Jul 16, 2024, 10-01 AM

```
version: v1
resourceModifierRules:
- conditions:
    groupResource: persistentvolumeclaims
    resourceNameRegex: "data-postgresql*"
    namespaces:
    - postgresql
    patches:
    - operation: replace
    path: "/spec/storageClassName"
    value: "ontap-nas-eco"
```

| Project: openshift-adp 🔹                                                                            |                  |
|----------------------------------------------------------------------------------------------------|------------------|
| Edit ConfigMap                                                                                      |                  |
| Config maps hold key-value pairs that can be used in pods to read application configuration.        |                  |
| Configure via: 💿 Form view 🔿 YAML view                                                              |                  |
| Name *                                                                                              |                  |
| change-ontap-sc                                                                                     |                  |
| A unique name for the ConfigMap within the project                                                  |                  |
| Immutable<br>Immutable, if set to true, ensures that data stored in the ConfigMap cannot be updated |                  |
| Data                                                                                                |                  |
| Data contains the configuration data that is in UTF-8 range                                         |                  |
|                                                                                                    | Remove key/value |
| Key *                                                                                               |                  |
| change-ontap-sc.yaml                                                                                |                  |
| Value                                                                                               |                  |
| value                                                                                               | Browse           |
| Drag and drop file with your value here or browse to unload it.                                     | Liowse           |
| version: v1                                                                                         |                  |
| resourceModifierRules:                                                                              |                  |
| - conditions:                                                                                       |                  |
| resourceNameRegex: "data-postgresgl*"                                                               |                  |
| namespaces:                                                                                         |                  |
| - postgresql                                                                                        |                  |
| patches:                                                                                            |                  |
| path: "/spec/storageClassName"                                                                      |                  |
| value: "ontap-nas-eco"                                                                              |                  |
|                                                                                                    |                  |
|                                                                                                    |                  |
|                                                                                                    |                  |
|                                                                                                    |                  |
|                                                                                                    |                  |

```
產生的組態對應物件應如下所示( CLI ):
```

```
[root@localhost ~]# kubectl describe cm/change-ontap-sc -n openshift-adp
Name:
             change-ontap-sc
Namespace: openshift-adp
Labels:
             <none>
Annotations: <none>
Data
____
change-ontap-sc.yaml:
version: v1
resourceModifierRules:
conditions:
     groupResource: persistentvolumeclaims
     resourceNameRegex: "data-postgresql*"
     namespaces:

    postgresql

  patches:
  - operation: replace
    path: "/spec/storageClassName"
   value: "ontap-nas-eco"
BinaryData
____
Events: <none>
[root@localhost ~]# _
```

建立還原時、此組態對應將套用資源修飾語規則。針對從 RHEL 開始的所有持續磁碟區宣告、將套用修補 程式、將儲存類別名稱取代為 ONTAP NAS 生態。

• 步驟 2\*\*

若要還原虛擬機器、請從 Velero CLI 使用下列命令:

#velero restore create restore1 --from-backup backup1 --resource -modifier-configmap change-storage-class-config -n openshift-adp

應用程式會在相同的命名空間中還原、並使用儲存類別 ONTAP-NAS-Eco 建立持續的 Volume 宣告。

| [root@localhos                   | + ~]# (       | oc get no | ds -n nostare | sal                         |          |              |               |     |
|----------------------------------|---------------|-----------|---------------|-----------------------------|----------|--------------|---------------|-----|
| NAME                             | READY         | STATUS    | 6 RESTARTS    | AGE                         |          |              |               |     |
| postgresql-0                     | 1/1           | Runnin    | ng 0          | 11m                         |          |              |               |     |
| [root@localhos                   | t ~]# (       | oc get pv | c -n postgres | ql                          |          |              |               |     |
| NAME                             | 2             | STATUS    | VOLUME        |                             | CAPACITY | ACCESS MODES | STORAGECLASS  | AGE |
| data-postgresq<br>[root@localhos | 1-0 E<br>t~]# | Bound     | pvc-33526ea4- | 37c2-4180-a9f6-fb47aea3b4e2 | 8Gi      | RWO          | ontap-nas-eco | 11m |

## 使用 Velero 刪除備份和還原

本節概述如何使用 Velero 刪除 OpenShift Container 平台中的應用程式備份與還原。

### 列出所有備份

您可以使用 OC CLI 工具或 Velero CLI 工具列出所有的備份 CRS 。按照中的說明下載 Velero CLI "Velero 文件 "。

| [root@localhost ~]# oc get | backups -n o | openshift | -adp     |                             |         |                                 | l in the second second s |
|----------------------------|--------------|-----------|----------|-----------------------------|---------|---------------------------------|----------------------------------------------------------------------------------------------------|
| NAME                       | AGE          |           |          |                             |         |                                 |                                                                                                    |
| backup-postgresql-ontaps3  | 23h          |           |          |                             |         |                                 |                                                                                                    |
| backup2                    | 26s          |           |          |                             |         |                                 |                                                                                                    |
| schedule1-20240717070005   | 6h42m        |           |          |                             |         |                                 |                                                                                                    |
| [root@localhost ~]# velero | get backups  | -n opensl | hift-adp |                             |         |                                 |                                                                                                    |
| NAME                       | STATUS       | ERRORS    | WARNINGS | CREATED                     | EXPIRES | STORAGE LOCATION                | SELECTOR                                                                                                    |
| backup-postgresql-ontaps3  | Completed    | 0         | 0        | 2024-07-16 10:01:08 -0400 E | DT 29d  | velero-container-backup-ontap-1 | <none></none>                                                                                                    |
| backup2                    | Completed    | 0         | 0        | 2024-07-17 09:42:32 -0400 E | DT 29d  | velero-container-backup-ontap-1 | <none></none>                                                                                                    |
| schedule1-20240717070005   | Completed    | 0         | 0        | 2024-07-17 03:00:05 -0400 E | DT 29d  | velero-container-backup-ontap-1 | <none></none>                                                                                                    |
| [root@localhost ~]#        |              |           |          |                             |         |                                 |                                                                                                    |
|                            |              |           |          |                             |         |                                 |                                                                                                    |

### 刪除備份

您可以使用 OC CLI 工具刪除備份 CR 、而無需刪除物件儲存資料。備份將從 CLI/Console 輸出中移除。不過、由於對應的備份不會從物件儲存區移除、因此會重新出現在 CLI/console 輸出中。

| [root@localhost ~]# oc dele | ete backup backup2 -n openshift-adp |
|-----------------------------|-------------------------------------|
| backup.velero.io "backup2"  | deleted                             |
| [root@localhost ~]# oc get  | backups -n openshift-adp            |
| NAME                        | AGE                                 |
| backup-postgresql-ontaps3   | 23h                                 |
| schedule1-20240717070005    | 6h49m                               |
| [root@localhost ~]# oc get  | backups -n openshift-adp            |
| NAME                        | AGE                                 |
| backup-postgresql-ontaps3   | 23h                                 |
| backup2                     | 24s                                 |
| schedule1-20240717070005    | 6h50m                               |
| [root@localhost ~]# 🛓       |                                     |
|                             |                                     |

•如果您想刪除 Backup CR 及相關的物件儲存資料、可以使用 Velero CLI 工具來刪除。 \*\*

| <pre>[root@localhost ~]# velero</pre> | get backups   | -n opensk  | hift-adp     |                                | l i         |                                 |               |
|---------------------------------------|---------------|------------|--------------|--------------------------------|-------------|---------------------------------|---------------|
| NAME                                  | STATUS        | ERRORS     | WARNINGS     | CREATED                        | EXPIRES     | STORAGE LOCATION                | SELECTOR      |
| backup-postgresql-ontaps3             | Completed     | 0          | 0            | 2024-07-16 10:01:08 -0400 EDT  | 29d         | velero-container-backup-ontap-1 | <none></none> |
| backup2                               | Completed     | 0          | 0            | 2024-07-17 09:42:32 -0400 EDT  | 29d         | velero-container-backup-ontap-1 | <none></none> |
| schedule1-20240717070005              | Completed     | 0          | 0            | 2024-07-17 03:00:05 -0400 EDT  | 29d         | velero-container-backup-ontap-1 | <none></none> |
| [root@localhost ~]# velero            | delete backu  | ip backup? | 2 -n openshi | ft-adp                         |             |                                 |               |
| Are you sure you want to co           | ontinue (Y/N) | ? Y        |              |                                |             |                                 |               |
| Request to delete backup "b           | backup2" subm | itted sur  | ccessfully.  |                                |             |                                 |               |
| The backup will be fully de           | eleted after  | all assoc  | ciated data  | (disk snapshots, backup files, | restores) a | are removed.                    |               |
| [root@localhost ~]# velero            | get backups   | -n openst  | nift-adp     |                                |             |                                 |               |
| NAME                                  | STATUS        | ERRORS     | WARNINGS     | CREATED                        | EXPIRES     | STORAGE LOCATION                | SELECTOR      |
| backup-postgresql-ontaps3             | Completed     | 0          | 0            | 2024-07-16 10:01:08 -0400 EDT  | 29d         | velero-container-backup-ontap-1 | <none></none> |
| schedule1-20240717070005              | Completed     | 0          | 0            | 2024-07-17 03:00:05 -0400 EDT  | 29d         | velero-container-backup-ontap-1 | <none></none> |
| [root@localhost ~]# _                 |               |            |              |                                |             |                                 |               |
|                                       |               |            |              |                                |             |                                 |               |

## 刪除還原

### 您可以使用 OC CLI 或 Velero CLI 刪除 Restore CR 物件

| [root@loca | lhost ~]# velero get restore | e -n openshif | t-adp                            |                           |        |          |                     |            |               |
|------------|------------------------------|---------------|----------------------------------|---------------------------|--------|----------|---------------------|------------|---------------|
| NAME       | BACKUP                       | STATUS        | STARTED                          | COMPLETED                 | ERRORS | WARNINGS | CREATED             |            | SELECTOR      |
| restore    | backup-postgresql-ontaps3    | Completed     | 2024-07-16 14:59:22 -0400 EDT    | 2024-07-16 14:59:45 -0400 | EDT 0  | 10       | 2024-07-16 14:59:22 | -0400 EDT  | <none></none> |
| restore1   | backup-postgresql-ontaps3    | Completed     | 2024-07-16 16:36:37 -0400 EDT    | 2024-07-16 16:36:59 -0400 | EDT Ø  |          | 2024-07-16 16:36:37 | -0400 EDT  | <none></none> |
| [root@loca | lhost ~]# velero restore del | lete restore1 | -n openshift-adp                 |                           |        |          |                     |            |               |
| Are you su | re you want to continue (Y/M | I)? Y         |                                  |                           |        |          |                     |            |               |
| Request to | delete restore "restore1" s  | submitted suc | cessfully.                       |                           |        |          |                     |            |               |
| The restor | e will be fully deleted afte | er all associ | ated data (restore files in obje | ct storage) are removed.  |        |          |                     |            |               |
| [root@loca | lhost ~]# velero get restore | e -n openshif | t-adp                            |                           |        |          |                     |            |               |
| NAME       | BACKUP                       | STATUS        | STARTED                          | COMPLETED                 | ERRORS | WARNINGS | CREATED             |            | SELECTOR      |
| restore    | backup-postgresql-ontaps3    | Completed     | 2024-07-16 14:59:22 -0400 EDT    | 2024-07-16 14:59:45 -0400 | EDT Ø  | 10       | 2024-07-16 14:59:22 | 0400 EDT   | <none></none> |
| [root@loca | lhost ~]#                    |               |                                  |                           |        |          |                     |            |               |
| [root@loca | lhost ~]# oc delete restore  | restore -n o  | penshift-adp                     |                           |        |          |                     |            |               |
| restore.ve | lero.io "restore" deleted    |               |                                  |                           |        |          |                     |            |               |
| [root@loca | lhost ~]# oc get restore -n  | openshift-ad  | p                                |                           |        |          |                     |            |               |
| No resourc | es found in openshift-adp na | amespace.     |                                  |                           |        |          |                     |            |               |
| [root@loca | lhost ~]# velero get restore | e -n openshif | t-adp                            |                           |        |          |                     |            |               |
| [root@loca | lhost ~]#                    |               |                                  |                           |        |          |                     | Activate V | Vindows       |
|            |                              |               |                                  |                           |        |          |                     |            |               |

#### 版權資訊

Copyright © 2024 NetApp, Inc. 版權所有。台灣印製。非經版權所有人事先書面同意,不得將本受版權保護文件的任何部分以任何形式或任何方法(圖形、電子或機械)重製,包括影印、錄影、錄音或儲存至電子檢索系統中。

由 NetApp 版權資料衍伸之軟體必須遵守下列授權和免責聲明:

此軟體以 NETAPP「原樣」提供,不含任何明示或暗示的擔保,包括但不限於有關適售性或特定目的適用性之 擔保,特此聲明。於任何情況下,就任何已造成或基於任何理論上責任之直接性、間接性、附隨性、特殊性、懲 罰性或衍生性損害(包括但不限於替代商品或服務之採購;使用、資料或利潤上的損失;或企業營運中斷),無 論是在使用此軟體時以任何方式所產生的契約、嚴格責任或侵權行為(包括疏忽或其他)等方面,NetApp 概不 負責,即使已被告知有前述損害存在之可能性亦然。

NetApp 保留隨時變更本文所述之任何產品的權利,恕不另行通知。NetApp 不承擔因使用本文所述之產品而產 生的責任或義務,除非明確經過 NetApp 書面同意。使用或購買此產品並不會在依據任何專利權、商標權或任何 其他 NetApp 智慧財產權的情況下轉讓授權。

本手冊所述之產品受到一項(含)以上的美國專利、國外專利或申請中專利所保障。

有限權利說明:政府機關的使用、複製或公開揭露須受 DFARS 252.227-7013(2014 年 2 月)和 FAR 52.227-19(2007 年 12 月)中的「技術資料權利 - 非商業項目」條款 (b)(3) 小段所述之限制。

此處所含屬於商業產品和 / 或商業服務(如 FAR 2.101 所定義)的資料均為 NetApp, Inc. 所有。根據本協議提供的所有 NetApp 技術資料和電腦軟體皆屬於商業性質,並且完全由私人出資開發。美國政府對於該資料具有非專屬、非轉讓、非轉授權、全球性、有限且不可撤銷的使用權限,僅限於美國政府為傳輸此資料所訂合約所允許之範圍,並基於履行該合約之目的方可使用。除非本文另有規定,否則未經 NetApp Inc. 事前書面許可,不得 逕行使用、揭露、重製、修改、履行或展示該資料。美國政府授予國防部之許可權利,僅適用於 DFARS 條款 252.227-7015(b)(2014 年 2 月)所述權利。

商標資訊

NETAPP、NETAPP 標誌及 http://www.netapp.com/TM 所列之標章均為 NetApp, Inc. 的商標。文中所涉及的所 有其他公司或產品名稱,均為其各自所有者的商標,不得侵犯。